## Configuring a Network License for D-Lab

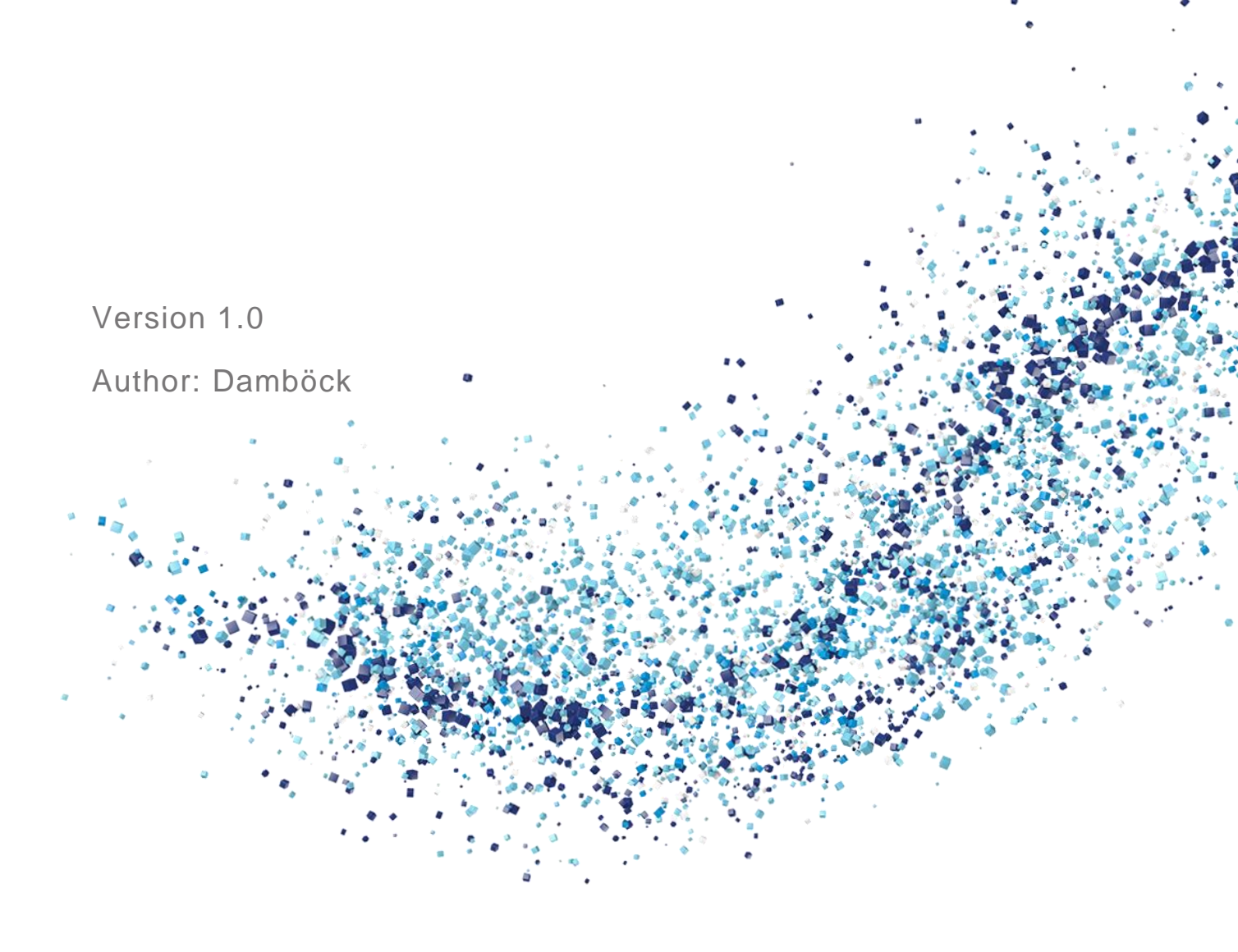

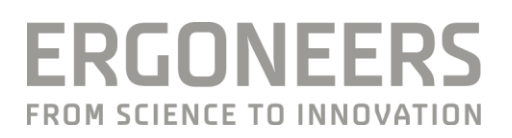

## Content

| 1. | Setup on Server Side | 3 |
|----|----------------------|---|
| 2. | Setup on Client Side | 5 |

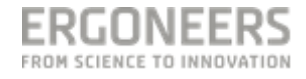

## 1. Setup on Server Side

- Plug the D-Lab dongle into the computer you intend to use as the license server
- Install either D-Lab on the server or download the latest Codemeter Runtime (<u>http://www.codemeter.de/de/service/downloads.html</u>) and install it (the Codemeter Runtime is part of the D-Lab installation)
- Open the Code-Meter Control Center

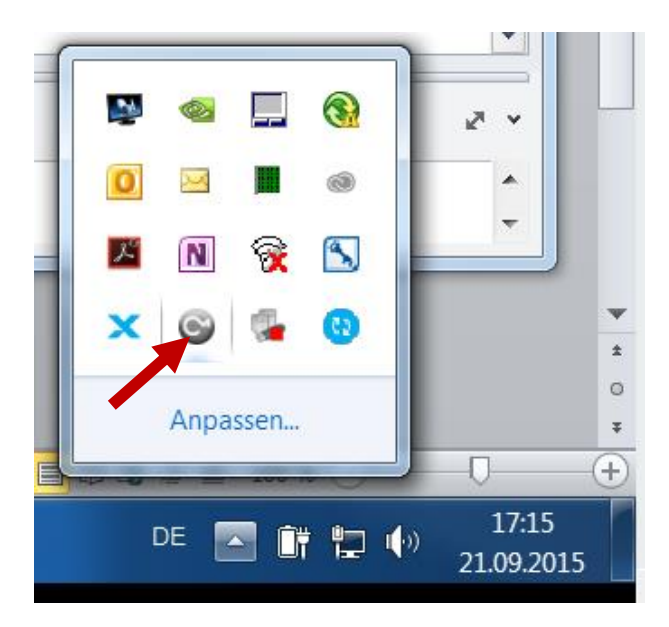

• Open File → WebAdmin

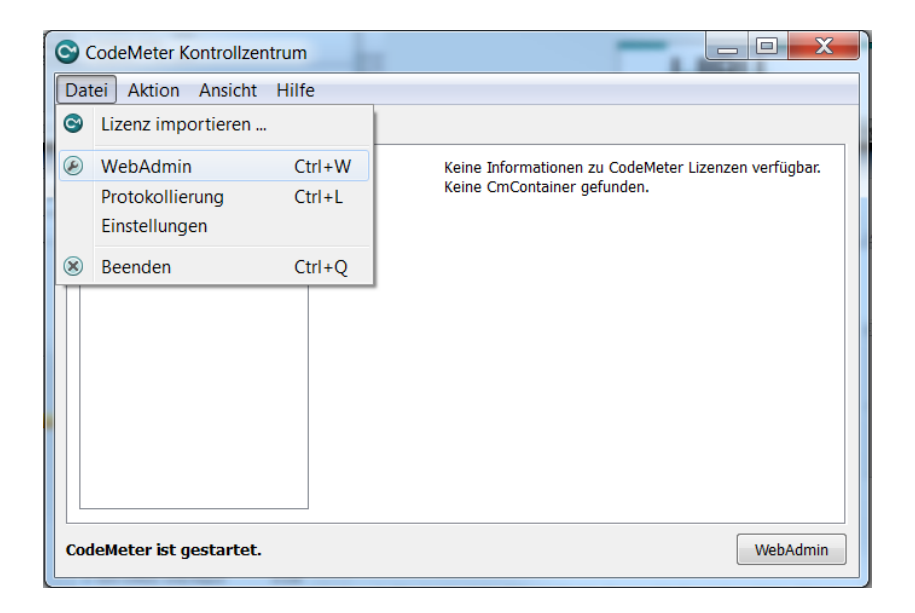

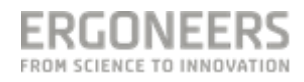

- In the Web-Interface go to "Settings→Server" and enable "Start Network Server"
- Press "Apply"

| Netzwerk   Server | Proxy Zugriffsschutz Zeit | Diagnose Info<br>tserver   WebAdmin   Datensicherung | Lizenzausleihe |
|-------------------|---------------------------|------------------------------------------------------|----------------|
|                   |                           | Server                                               |                |
|                   | Bind Address:             | Alle (Standard)                                      |                |
|                   | Starte Netzwerk Server:   | V                                                    | _              |
|                   | Netzwerk Port *:          | 22350                                                |                |
|                   | Starte CmWAN Server:      |                                                      | -              |
|                   | CmWAN Port *:             | 22351                                                |                |
|                   | Übern                     | ehmen Standard                                       |                |
|                   | Mit (*) markierte Änd     | derungen erfordern einen Neustart.                   |                |

- Note the IP-Address of the server-computer (Hint: the IP addres shown by the Web-Interface might be wrong sometimes. It is recommended to check the IP-Address separately, e.g. "cmd.exe → ipconfig")
- Turn off the Firewall on the server or set an Exception for the Port-Number shown in the Web-Interface

Note: You only have to perform the server configuration once.

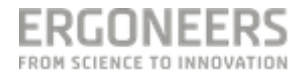

## 2. Setup on Client Side

- The client computer (on which D-Lab is supposed to run) must be in the same network as the server
- Open the Code-Meter Control Center

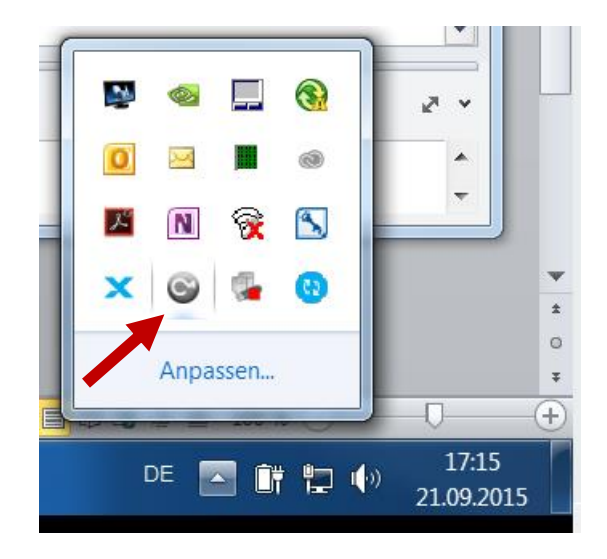

• Open File → WebAdmin

| ( | CodeMeter Kontrollzentrum |                                  |        |                                                      |  |  |
|---|---------------------------|----------------------------------|--------|------------------------------------------------------|--|--|
|   | Dat                       | ei Aktion Ansicht                | Hilfe  |                                                      |  |  |
|   | 0                         | Lizenz importieren               |        |                                                      |  |  |
|   | ۶                         | WebAdmin                         | Ctrl+W | Keine Informationen zu CodeMeter Lizenzen verfügbar. |  |  |
|   |                           | Protokollierung<br>Einstellungen | Ctrl+L | Keine CmContainer gefunden.                          |  |  |
|   | ۲                         | Beenden                          | Ctrl+Q |                                                      |  |  |
|   |                           |                                  |        |                                                      |  |  |
|   | Coc                       | leMeter ist gestartet.           |        | WebAdmin                                             |  |  |

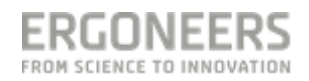

• In the Web-Interface go to "Settings→Network" and "Add" a new network connection to the server

| ome Inhalt Server<br>etzwerk   Server   Proxy   Zu | Einstellungen Diagnose Info I<br>Igriffsschutz Zeitserver WebAdmin Datensicherung Lizenzausleihe                                           |
|----------------------------------------------------|----------------------------------------------------------------------------------------------------|
|                                                    | Netzwerk                                                                                                    |
| Server Suchlist<br>UDP Antwortzei<br>Mit           | e: 192.168.56.1<br>Hinzufügen Entfernen Auf Ab<br>t *: 1000 ms<br>Übernehmen Standard<br>(*) mzureite Änderungen erfordern einen Neustart. |

• Fill in the IP-Address of the Server-Computer and Select "Apply"

| Geben Sie der | n Rechnernamen oder die IP Adresse ein |
|---------------|----------------------------------------|
| 1 * 4000      | OK Abbrechen                           |

 Now the network License should have been obtained and it should be possible to start D-Lab

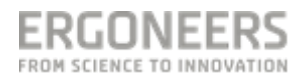